## A GUIDE ON HOW TO CHANGE THE FILE FORMAT OR TYPE AND THE FILE SIZE WHEN UPLOADING DURING APPLICATION FOR PRACTICING CERTIFICATE

Question:

Why am I not able to upload the Passport Size Photo and Scanned Deposit Slip?

Answer:

There are two probable issues involved.

- 1. The file type might not be in line with what has been specified (jpg and jpeg).
- 2. The file size might not be according to the specified size (maximum of 25kb).

What must be done:

- 1. Convert the file type to jpg or jpeg.
- 2. Resize the files to the following specifications:
  - a. Passport size photo 10 to 20 kb.
  - b. Signature 3 to 6 kb.
  - c. Deposit slip 20 to 25 kb.

## How to do it:

We recommend that you use Paint Application to convert both file type and size. Paint is recommended because it comes with an operating system.

Steps to follow:

- 1. To change the file type or format, open the file with paint.
- 2. Right click on the file and select open with paint from the popup menu.

| 0                                                                                                    | 1 |                                           |   |            |                       |
|----------------------------------------------------------------------------------------------------|---|-------------------------------------------|---|------------|-----------------------|
| Recyc                                                                                                    |   | Open                                      |   |            |                       |
|                                                                                                    |   | Edit with Photos                          |   |            |                       |
|                                                                                                    |   | Edit with Paint 3D                        |   |            |                       |
| Pho                                                                                                    |   | Play with CyberLink Power Media Player 14 |   |            |                       |
|                                                                                                    |   | Set as desktop background                 |   |            |                       |
|                                                                                                    |   | Edit                                      |   |            |                       |
| Data Ba                                                                                                    |   | Print                                     |   |            |                       |
| Subm                                                                                                    |   | Open with Sublime Text                    |   |            |                       |
| 2                                                                                                    |   | Open with Sublime Text 2                  |   |            |                       |
| Acro                                                                                                    |   | Rotate right                              |   |            |                       |
| Keade                                                                                                    |   | Rotate left                               |   |            |                       |
| 7                                                                                                    |   | Cast to Device                            | > |            |                       |
| Aleo I<br>Intro B                                                                                               | 2 | Edit with Notepad++                       |   |            |                       |
|                                                                                                    | ÷ | Scan with Windows Defender                |   |            |                       |
| 2                                                                                                    | È | Share                                     |   |            |                       |
| D-L                                                                                                    |   | Open with                                 | > | 3          | Paint                 |
| Conn                                                                                                    |   | Give access to                            | > | Ŷ          | Paint 3D              |
|                                                                                                    |   | Add to archive                            |   |            | Photos                |
| Freen                                                                                                    |   | Add to "Photo.rar"                        |   | ۲          | Power Media Player    |
| video                                                                                                    |   | Compress and email                        |   | ) <b>©</b> | Snapfish              |
| a start a start a start a start a start a start a start a start a start a start a start a start a start a start |   | Compress to "Photo.rar" and email         |   | R          | Microsoft Office 2010 |
| Freen                                                                                                    |   | Restore previous versions                 |   | ÷.         | Search the Store      |

When changing the file format or type in paint do the following:

- 1. Click on file and then select 'save as'
- 2. Select JPEG picture from the popup menu.
- 3. Save the file in the location which will not give you difficulties to locate (Desktop or Pictures).

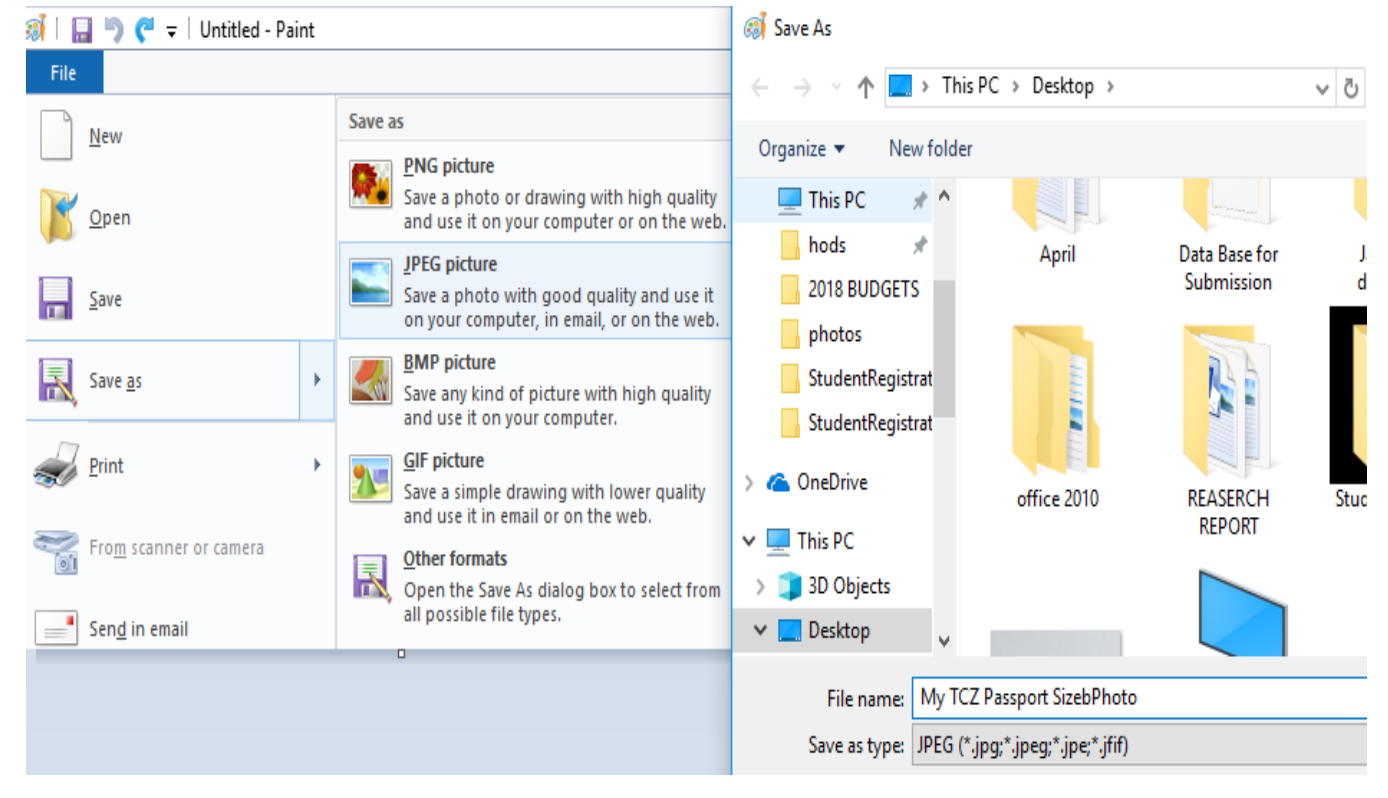

When changing the file size in paint do the following:

1. Click on Home

6.

- 2. Look for the tool button named Resize. It is shown by two squires a small squire behind a big squire.
- 3. From the drop down menu select the Pixels radial button.
- 4. In the Horizontal field type (Any figure between 120 and 200).
- 5. Click on OK and save the file.

| ••     |                                                  |                           |         |          |
|--------|--------------------------------------------------|---------------------------|---------|----------|
| 🧭 i 🖪  | 🛛 🍯 🥙 🖛 🛛 Untitled - Pa                          | int                       |         |          |
| File   | Home View                                        |                           |         |          |
| Paste  | X Cut I Cro                                      | <sup>op</sup> ∕∕ ∧ A<br>× | Brushes |          |
| -<br>- | <b>.</b> .                                       |                           | -       | VYX44225 |
| CI     | Resize                                           |                           | -       | Shape    |
|        | By: OPercentage                                  | Pixels                    |         |          |
|        | _ <b>← →</b> → → → → → → → → → → → → → → → → → → |                           |         |          |
|        | Horizontal                                       | 180                       |         |          |
|        | Vertical:                                        | 256                       |         |          |
|        | Maintain aspect ratio                            | D                         |         |          |
|        | Skew (Degrees)                                   |                           |         |          |
|        | Horizontal                                       | : 0                       |         |          |
| _      | Vertical:                                        | 0                         |         |          |
|        | ОК                                               | Cancel                    |         |          |

\*Did that work?

Don not hesitates to seek for more help.

Thank you!